Программный комплекс «Квазар»

# Модуль

# «Журнал диспансеризации»

Руководство пользователя

## Оглавление

| Описание модуля                               | 3 |
|-----------------------------------------------|---|
| Описание прав пользователей и ролей персонала | 4 |
| Начало работы с модулем                       | 5 |
| Работа с журналом                             | 6 |
| Фильтрация                                    | 7 |
| Экспорт журнала                               | 7 |

## Описание модуля

Модуль «Журнал диспансеризации» предназначен для просмотра пациентов, проходящих и прошедших диспансеризацию или профилактический осмотр.

# Описание прав пользователей и ролей персонала.

Для доступа к модулю «Журнал диспансеризации» требуется право «Журнал диспансеризации».

При наличии права "Журнал диспансеризации (регион)" доступен просмотр по организациям.

Роли персонала для данного модуля не используются.

## Начало работы с модулем

Зайдите в модуль «Журнал диспансеризации».

| Журнал диспансеризации  | ☆ |  |
|-------------------------|---|--|
| Журнал диспансеризации. |   |  |
| 2.0.6.0 🔁               | _ |  |

Откроется окно модуля.

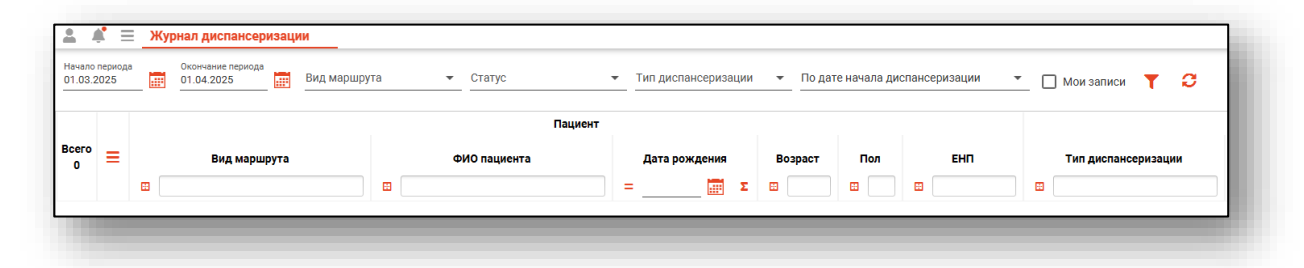

## Работа с журналом

Чтобы сформировать журнал диспансеризации, необходимо выбрать даты начала и окончания периода и нажать на кнопку «Обновить»

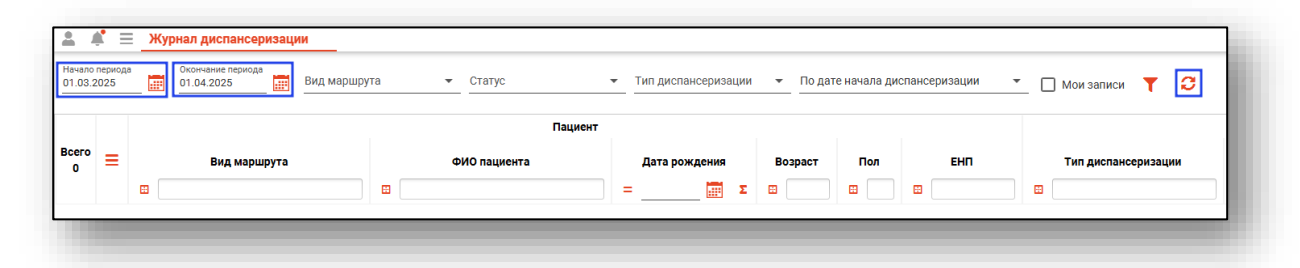

Если в системе есть информация за указанные даты, то в табличной части журнала отобразятся записи.

| чало п<br>.03.20 | ериода<br>124 | Окончание периода                      | та 👻 Статус                    | • Тип диспансеризации | то дат      | е начала дис | спансеризации 👻  | _ 🗌 Мои записи 🍸 🕄  |                              |  |
|------------------|---------------|----------------------------------------|--------------------------------|-----------------------|-------------|--------------|------------------|---------------------|------------------------------|--|
| Пациент          |               |                                        |                                |                       |             |              |                  |                     |                              |  |
| сего<br>21 =     | =             | Вид маршрута                           | ФИО пациента                   | Дата рождения         | Возраст Пол | Пол          | EHI              | Тип диспансеризации | Дата начала<br>первого этапа |  |
|                  |               |                                        |                                | =Σ                    | •           | •            |                  |                     | =Σ                           |  |
|                  |               | Диспансеризация взрослых (34 года) (Ж) | Суворова Александра Сергеевна  | 11.03.1991            | 34 года     | ж            | 1548754875847854 | Профосмотр          | 28.02.2025                   |  |
|                  |               | Диспансеризация взрослых (37 лет) (Ж)  | Соколова Екатерина Ивановна    | 24.11.1988            | 36 лет      | ж            | 1234123412341256 | Профосмотр          | 06.03.2025                   |  |
|                  |               | Диспансеризация взрослых (61 год) (М)  | Горисвеча Иннокентий Матвеевич | 08.03.1963            | 62 года     | м            | 9854321212121212 | Диспансеризация     | 19.03.2024                   |  |
|                  |               | Диспансеризация взрослых (24 года) (M) | Суп Евгений Захарович          | 26.08.2000            | 24 года     | м            | 4856254604004045 | Диспансеризация     | 28.05.2024                   |  |
| i                |               | Диспансеризация взрослых (36 лет) (Ж)  | Соколова Екатерина Ивановна    | 24.11.1988            | 36 лет      | ж            | 1234123412341256 | Диспансеризация     | 28.05.2024                   |  |
| 6                |               | Диспансеризация взрослых (28 лет) (Ж)  | Филатова Наталья Витальевна    | 19.08.1996            | 28 лет      | ж            | 1361535462650504 | Профосмотр          | 05.04.2024                   |  |
|                  |               | Диспансеризация взрослых (58 лет) (Ж)  | Филиппенко Наталья Витальевна  | 09.12.1966            | 58 лет      | ж            | 3648430892000390 | Профосмотр          | 27.08.2024                   |  |

При наличии права "Журнал диспансеризации (регион)" доступен просмотр по организациям:

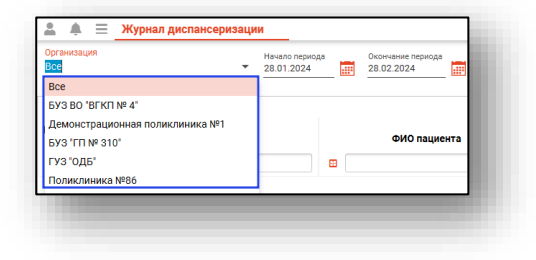

#### Фильтрация

В журнале имеется возможность отфильтровать записи по виду маршрута, статусу, типу диспансеризации и по дате начала/окончания диспансеризации, а также отобразить только записи, созданные текущим пользователем.

|                          | -   | Журнал диспансеризаци           | и              |               |                        |        |                    |              |                    |        |
|--------------------------|-----|---------------------------------|----------------|---------------|------------------------|--------|--------------------|--------------|--------------------|--------|
| ачало перио<br>1.03.2024 | ода | Окончание периода<br>01.04.2025 | Вид маршрута 👻 | Статус 👻      | Тип диспансеризации    | • F    | lo дате начала дис | пансеризации | 🛨 🔲 Мои записи 🏻 📍 | C      |
| Bcero                    |     |                                 |                | Пациент       |                        |        |                    |              |                    |        |
| 21 =                     | :   | Вид маршрута                    | ΦΙ             | 10 пациента = | Дата рождения<br>= 📰 Σ | Возрас | аст Пол            | EHN          | Тип диспансериза   | изации |

### Экспорт журнала

Журнал диспансеризации можно экспортировать в формат CSV. Для этого необходимо сформировать журнал и нажать на кнопку «Показать действия» и выбрать «Экспортировать данные».

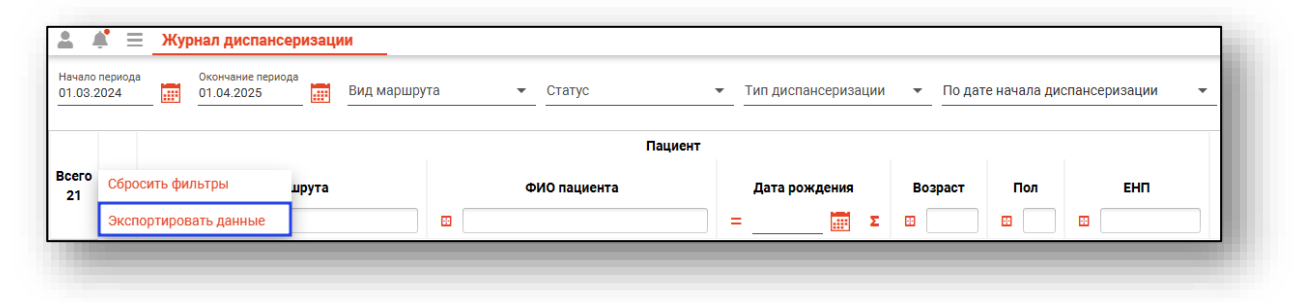

Откроется окно сохранения, в котором будет предложено присвоить имя файлу и место, куда его сохранить. Укажите нужные данные и нажмите на кнопку «Сохранить».

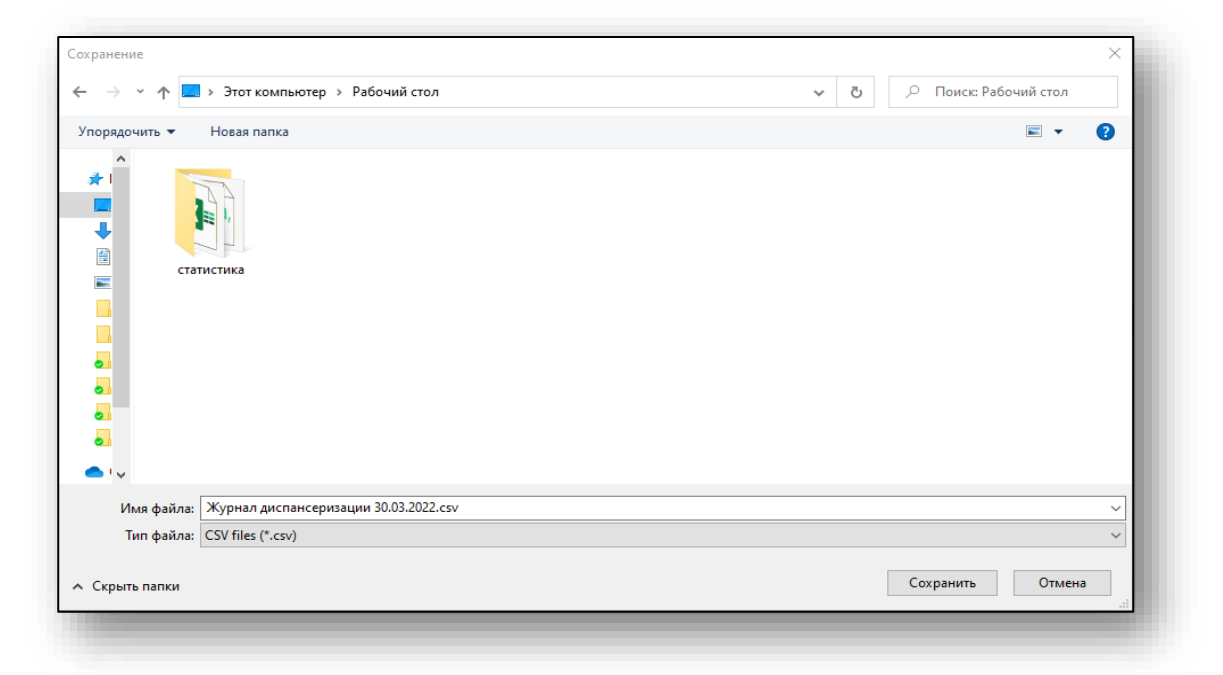